### INSTALLATION ET LANCEMENT DU CONNECTEUR E-SIDOC

#### Introduction :

Le connecteur ne fonctionne que si BCDI est installé en Client/Serveur. Il ne peut fonctionner qu'avec une version de Bcdi supérieure ou égale à 2.12 Il ne doit être installé que sur une seule machine Il faut avoir déclaré la base principale « Exportable e-sidoc » dans Bcdi (s'identifier en admin bcdi et cocher « exportable e-sidoc » dans le premier onglet bases).

Trois situations peuvent se présenter :

I – Le serveur de requête Bcdi (ou le service) est installé sur le poste du documentaliste
II – Le serveur de requête Bcdi (ou le service) est installé sur une autre machine Windows
que le poste documentaliste (machine dédiée XP, 2003 serveur)
III – Le serveur de requête Bcdi (ou le service) est installé sur un serveur Linux

## I – Le serveur de requête Bcdi (ou le service) est installé sur le poste du documentaliste

La mise à jour 2.12 de Bcdi (ou supérieure) a installé le connecteur e-sidoc dans le dossier \bcdiserv\prog. Dans ce dossier on doit donc trouver un ficher ExportBcdi.exe et également un fichier SvcExportBcdi.exe qui permet l'installation du connecteur en service.

#### Installation

1 - Attribuer une IP fixe au poste doc

2 – Sur le SLIS ouvrir les ports 80, 443, 990, plage 1024 à 1028, en appliquant cette règle concernant le routage intranet --> internet :

| gle Protocole | Source       | Masque             | Port       | Destination | Masque | Port |
|---------------|--------------|--------------------|------------|-------------|--------|------|
| K T TCP T     | 192.168.1.10 | 255.255.255.255    | all        | all         | ali    | all  |
|               |              |                    | Ajouter    |             |        |      |
|               |              |                    | Ajouter    |             |        |      |
|               | 10 4         |                    |            |             |        |      |
|               | IP de la r   | nachine qui exécut | e le conne | cteur       |        |      |

Dans Slis 3.2 : Fonctions avancées / sécurité et filtrage IP / Intérieur vers extérieur (routage)

3 - Sur le poste du connecteur, faire un test d'ouverture des ports 443 et 990 de la manière suivante :

\* dans un navigateur taper :

https://cyberlib.crdp-poitiers.org/compte/BCDIESIDOCtest.php?wsdl

Si on obtient une page XML c'est que le port 443 est bien ouvert

\* Dans une fenêtre de commande dos (demarrer / exécuter / cmd) taper :

telnet echanges.crdp-poitiers.cndp.fr 990

Si la session telnet se lance et que vous obtenez le message

220 Gene6 FTP serveur.....ready c'est que le port 990 est bien ouvert.

4 - Lancer le client Bcdi en s'identifiant en admin et cocher "Exportable esidoc" pour la base principale puis enregistrer les modifications et quitter la session admin

5 - Lancer le connecteur \bcdiserv\prog\ExportBcdi.exe pour le paramétrer :

Le pare-feu windows de la machine locale ou l'antivirus doit autoriser l'exécution de ce programme

| Connecteur BCDJ -> e-sidoc (V1.026)                            |           |           |  |                      |                |  |  |  |  |
|----------------------------------------------------------------|-----------|-----------|--|----------------------|----------------|--|--|--|--|
| Enregistrer les<br>modifications Exécuter                      |           |           |  |                      |                |  |  |  |  |
| Lancer l'exportation BCDI au démarrage de Windows (recommandé) |           |           |  |                      |                |  |  |  |  |
| Adresse Serveur BCDI                                           | Port BCDI | Base BCDI |  | Griffe établissement | Période (en s) |  |  |  |  |
| localhost 1024 Principale 🗸 COLLEGE NOM - COMMUNE 1000         |           |           |  |                      |                |  |  |  |  |
|                                                                |           |           |  |                      |                |  |  |  |  |

Si on choisit par la suite d'installer le connecteur en « service windows », ne pas cocher « Lancer l'exportation au démarrage de windows » MAIS si on ne l'installe pas en « service », il faut impérativement cocher cette case, faute de quoi les synchronisations différentielles ne se feront pas.

Adresse Serveur BCDI : localhost ou bien l'IP du poste Port : 1024 Base : Principale Griffe : se renseigne tout seul Période 1000 Enregistrer les modifications

#### Lancement

Cliquez sur Exécuter.

- Le connecteur doit d'abord devenir orange 🥝 (préparation de l'export)
- Puis le connecteur fait le transfert ftp
- Quand le transfert est terminé, le connecteur devient vert

#### Suivi d'installation

Suite au transfert complet, un mail est envoyé au titulaire du compte Cyberlibrairie (le documentaliste en principe) et un second mail est envoyé 24h:00 plus tard pour indiquer l'adresse à laquelle le portail est visible, typiquement <u>http://RNE.esidoc.fr</u>

#### Installation du connecteur en service

Le premier transfert étant réalisé, on peut installer le service connecteur, au même titre que le serveur de requête BCDI.

- Quitter le connecteur ExportBcdi.exe

- Cliquer sur Démarrer / exécuter / parcourir, sélectionner le fichier SvcExportBcdi.exe, ajouter /install et terminer en cliquant sur OK

| Exécute          |                                                                                                    |
|------------------|----------------------------------------------------------------------------------------------------|
| -                | Entrez le nom d'un programme, dossier, document ou d'une<br>ressource Internet, et Windows l'ouvrira pour vous. |
| <u>O</u> uvrir : | C:\BcdiServ\prog\SvcExportBcdi.exe /install                                                                     |
|                  | OK Annuler Parcourir                                                                                            |

Aller dans la gestion des services et démarrer le service « Connecteur Bcdi  $\rightarrow$  esidoc »

| Configuration at the second second se | utomatique de réseau<br>utomatique sans fil | . Ce service<br>Fournit la c | Déma | Manuel<br>Automatique | Système local<br>Système local |
|----------------------------------------------------------------------------------------------------|---------------------------------------------|------------------------------|------|-----------------------|--------------------------------|
| Connecteur B                                                                                                    | Démovroy                                    | Exportatio                   |      | Automatique           | Système local                  |
| 🍓 Connexion se                                                                                                    | Demarrer                                    | Permet le d                  | Déma | Automatique           | Système local                  |
| 🆏 Connexions re                                                                                                    | Arrecer                                     | Prend en c                   | Déma | Manuel                | Système local                  |
| 🆏 DDE réseau                                                                                                    | Suspendre                                   | Fournit le t                 |      | Désactivé             | Système local                  |
| 🆏 Détection mat                                                                                                    | Reprendre                                   | Fournit des                  | Déma | Automatique           | Système local                  |
| 🆏 Distributed Tr                                                                                                    | Redemarrer                                  | Coordonne                    |      | Manuel                | Service réseau                 |
| SDSDM DDE rés                                                                                                    | Toutes les tâches 🔸                         | Gère l'écha                  |      | Désactivé             | Système local                  |

Rappel pour l'installation du service Bcdi

Arrêter le serveur de requête serveur.exe et vérifier qu'il ne se lance pas automatiquement à l'ouverture de session

Pour installer le service, suivre la même procédure que ci-dessus mais pour le fichier SrvBcdi.exe

| Exécute          | · · · · · · · · · · · · · · · · · · ·                                                                           |
|------------------|----------------------------------------------------------------------------------------------------|
|                  | Entrez le nom d'un programme, dossier, document ou d'une<br>ressource Internet, et Windows l'ouvrira pour vous. |
| <u>O</u> uvrir : | C:\BcdiServ\prog\SrvBcdi.exe /install                                                                           |
|                  | OK Annuler Parcourir                                                                                            |

Après l'installation du connecteur et le premier transfert, le connecteur réalisera des exportations différentielles toutes les 1000 secondes.

Note : Il est conseillé de désactiver le pare-feu Windows, qui peut se réactiver à l'occasion des mises à jour Windows, ou bien de déclarer des exceptions portant sur les principaux exécutables de Bcdi : Serveur.exe, SvcBcdi.exe, ExportBcdi.exe et SvcExportBcdi.exe

# II – Le serveur de requête Bcdi (ou le service) est installé sur une autre machine Windows que le poste documentaliste (machine dédiée XP, 2003 serveur

La mise à jour 2.12 de Bcdi (ou supérieure) a installé le connecteur e-sidoc dans le dossier \bcdiserv\prog. Dans ce dossier on doit donc trouver un ficher ExportBcdi.exe et également un fichier SvcExportBcdi.exe qui permet l'installation du connecteur en service.

#### Installation

1 – La machine a en principe une IP fixe

2 – Sur le SLIS ouvrir les ports 80, 443, 990, plage 1024 à 1028, en appliquant cette règle concernant le routage intranet --> internet :

| ègle   | Protocole | Source       | Masque          | Port    | Destination | Masque | Port |
|--------|-----------|--------------|-----------------|---------|-------------|--------|------|
| MASK 💌 | TCP •     | 192.168.1.10 | 255.255.255.255 | all     | all         | ali    | all  |
|        |           |              |                 | Ajouter |             |        |      |

Dans Slis4 : Sécurité / Pare feu / gestion du routage (écran filtres de l'intranet vers l'internet) Dans Slis 3.2 : Fonctions avancées / sécurité et filtrage IP / Intérieur vers extérieur (routage)

3 - Sur le poste du connecteur, faire un test d'ouverture des ports 443 et 990 de la manière suivante :

\* dans un navigateur taper :

https://cyberlib.crdp-poitiers.org/compte/BCDIESIDOCtest.php?wsdl

Si on obtient une page XML c'est que le port 443 est bien ouvert

\* Dans une fenêtre de commande dos (demarrer / exécuter / cmd) taper :

telnet echanges.crdp-poitiers.cndp.fr 990

Si la session telnet se lance et que vous obtenez le message

220 Gene6 FTP serveur.....ready c'est que le port 990 est bien ouvert.

4 - Lancer le client Bcdi en s'identifiant en admin et cocher "Exportable esidoc" pour la base principale puis enregistrer les modifications et quitter la session admin

5 - Lancer le connecteur \bcdiserv\prog\ExportBcdi.exe pour le paramétrer :

Le pare-feu windows de la machine locale ou l'antivirus doit autoriser l'exécution de ce programme

| 🔮 Connecteur BCDI -> e-sidoc (V1.026)                          |                                                        |           |  |                      |                |  |  |  |  |
|----------------------------------------------------------------|--------------------------------------------------------|-----------|--|----------------------|----------------|--|--|--|--|
| Enregistrer les Stécuter                                       |                                                        |           |  |                      |                |  |  |  |  |
| Lancer l'exportation BCDI au démarrage de Windows (recommandé) |                                                        |           |  |                      |                |  |  |  |  |
| Adresse Serveur BCDI                                           | Port BCDI                                              | Base BCDI |  | Griffe établissement | Période (en s) |  |  |  |  |
| localhost                                                      | localhost 1024 Principale V COLLEGE NOM - COMMUNE 1000 |           |  |                      |                |  |  |  |  |
|                                                                |                                                        |           |  |                      |                |  |  |  |  |
|                                                                |                                                        |           |  |                      |                |  |  |  |  |

Ne pas cocher « Lancer l'exportation au démarrage de windows » car on installera ensuite le connecteur en service

Adresse Serveur BCDI : localhost ou bien l'IP du poste Port : 1024 Base : Principale Griffe : se renseigne tout seul Période 1000 Enregistrer les modifications

#### Lancement

Cliquez sur Exécuter.

- Le connecteur doit d'abord devenir orange 🤷 (préparation de l'export)
- Puis le connecteur fait le transfert ftp
- Quand le transfert est terminé, le connecteur devient vert 🤒

#### Suivi d'installation

Suite au transfert complet, un mail est envoyé au titulaire du compte Cyberlibrairie (le documentaliste en principe) et un second mail est envoyé 24h:00 plus tard pour indiquer l'adresse à laquelle le portail est visible, typiquement <u>http://RNE.esidoc.fr</u>

#### Installation du connecteur en service

Le premier transfert étant réalisé, on peut installer le service connecteur, au même titre que le serveur de requête BCDI, qui logiquement a déjà dû être installé en service.

- Quitter le connecteur ExportBcdi.exe

- Cliquer sur Démarrer / exécuter / parcourir, sélectionner le fichier SvcExportBcdi.exe, ajouter /install et terminer en cliquant sur OK

| Exécuter         |                                                                                                    |
|------------------|----------------------------------------------------------------------------------------------------|
| -                | Entrez le nom d'un programme, dossier, document ou d'une<br>ressource Internet, et Windows l'ouvrira pour vous. |
| <u>O</u> uvrir : | C:\BcdiServ\prog\SvcExportBcdi.exe /install                                                                     |
|                  | OK Annuler Parcourir                                                                                            |

Aller dans la gestion des services et démarrer le service « Connecteur Bcdi → esidoc »

| Configuration    | automatique de réseau | Ce service   |      | Manuel      | Système local  |
|------------------|-----------------------|--------------|------|-------------|----------------|
| 🍓 Configuration  | automatique sans fil  | Fournit la c | Déma | Automatique | Système local  |
| Connecteur B     | - D                   | Exportatio   |      | Automatique | Système local  |
| 🍓 Connexion se   | Demarrer              | Permet le d  | Déma | Automatique | Système local  |
| 🍓 Connexions ré  | Arreter               | Prend en c   | Déma | Manuel      | Système local  |
| 🆏 DDE réseau     | Suspendre             | Fournit le t |      | Désactivé   | Système local  |
| 🆏 Détection mat  | Reprendre             | Fournit des  | Déma | Automatique | Système local  |
| 🆏 Distributed Tr | Redemarrer            | Coordonne    |      | Manuel      | Service réseau |
| SDSDM DDE rés    | Toutes les tâches 🔸   | Gère l'écha  |      | Désactivé   | Système local  |

Après l'installation du connecteur et le premier transfert, le connecteur réalisera des exportations différentielles toutes les 1000 secondes

Note : Il est conseillé de désactiver le pare-feu Windows, qui peut se réactiver à l'occasion des mises à jour Windows, ou bien de déclarer des exceptions portant sur les principaux exécutables de Bcdi : Serveur.exe, SvcBcdi.exe, ExportBcdi.exe et SvcExportBcdi.exe

#### III - Le serveur de requête Bcdi (ou le service) est installé sur un serveur Linux

La méthode d'installation sous Linux est différente dans la mesure où la mise à jour 2.12 de Bcdi n'installe pas le connecteur e-sidoc dans /usr/bcdiserv/prog et ne prévoit pas pour l'instant l'installation d'un service Linux e-sidoc. Le connecteur doit donc être installé sur un poste client sous windows, typiquement celui du documentaliste.

#### Installation

1 – Lancez le client Bcdi depuis la machine documentaliste sur laquelle le connecteur sera installé.

2 – Depuis l'espace client de Bcdi, télécharger l'archive d'installation du

connecteur « InstConnecteur.exe » : ? / Espace client / Accompagnement e-sidoc / Téléchargement et installation / Installation du connecteur /Serveur sous Linux ou Kwartz

3 – Exécuter le fichier « InstConnecteur.exe » qui installera les fichiers nécessaires dans \bcdicli\prog

4 – Sur le SLIS ouvrir les ports 80, 443, 990, plage 1024 à 1028, en appliquant cette règle concernant le routage intranet --> internet. L'IP source est bien celle du poste client et non l'IP du serveur Linux.

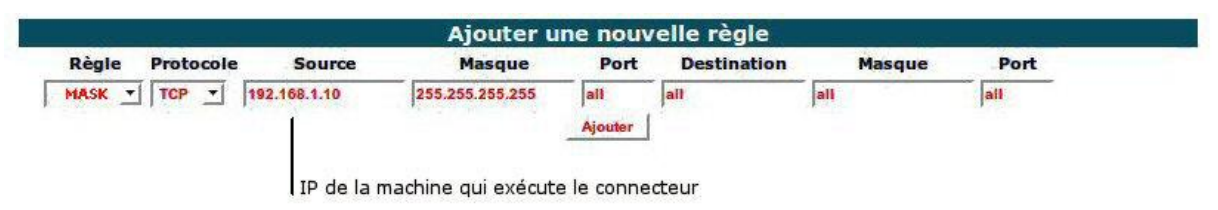

Dans Slis4 : Sécurité / Pare feu / gestion du routage (écran filtres de l'intranet vers l'internet) Dans Slis 3.2 : Fonctions avancées / sécurité et filtrage IP / Intérieur vers extérieur (routage)

5 - Sur le poste client, faire un test d'ouverture des ports 443 et 990 de la manière suivante : \* dans un navigateur taper :

https://cyberlib.crdp-poitiers.org/compte/BCDIESIDOCtest.php?wsdl

Si on obtient une page XML c'est que le port 443 est bien ouvert

\* Dans une fenêtre de commande dos (demarrer / exécuter / cmd) taper :

telnet echanges.crdp-poitiers.cndp.fr 990

Si la session telnet se lance et que vous obtenez le message

220 Gene6 FTP serveur.....ready c'est que le port 990 est bien ouvert.

4 - Lancer le client Bcdi en s'identifiant en admin et cocher "Exportable esidoc" pour la base principale puis enregistrer les modifications et quitter la session admin

5 - Lancer le connecteur \bcdicli\prog\ExportBcdi.exe pour le paramétrer :

Le pare-feu windows de la machine locale ou l'antivirus doit autoriser l'exécution de ce programme

Note : Il est conseillé de désactiver le pare-feu Windows, qui peut se réactiver à l'occasion des mises à jour Windows, ou bien de déclarer des exceptions portant sur les principaux exécutables de Bcdi : Serveur.exe, SvcBcdi.exe, ExportBcdi.exe et SvcExportBcdi.exe

| © Connecteur BCDI -> e-sidoc (V1.026)                            |           |           |  |                      |                |  |  |  |  |
|------------------------------------------------------------------|-----------|-----------|--|----------------------|----------------|--|--|--|--|
| Enregistrer les Strécuter                                        |           |           |  |                      |                |  |  |  |  |
| 💌 Lancer l'exportation BCDI au démarrage de Windows (recommandé) |           |           |  |                      |                |  |  |  |  |
| Adresse Serveur BCDI                                             | Port BCDI | Base BCDI |  | Griffe établissement | Période (en s) |  |  |  |  |
| IP serveur LINUX 9000 Principale V COLLEGE NOM - COMMUNE 1000    |           |           |  |                      |                |  |  |  |  |
|                                                                  |           |           |  |                      |                |  |  |  |  |

Cocher « Lancer l'exportation au démarrage de windows » Adresse Serveur BCDI : l'IP du serveur Linux Port : 9000 Base : Principale Griffe : se renseigne tout seul Période 1000 Enregistrer les modifications

#### Lancement

Cliquez sur Exécuter.

- Le connecteur doit d'abord devenir orange 🤷 (préparation de l'export)
- Puis le connecteur fait le transfert ftp
- Quand le transfert est terminé, le connecteur devient vert

#### Suivi d'installation

Suite au transfert complet, un mail est envoyé au titulaire du compte Cyberlibrairie (le documentaliste en principe) et un second mail est envoyé 24h:00 plus tard pour indiquer l'adresse à laquelle le portail est visible, typiquement <u>http://RNE.esidoc.fr</u>

Après l'installation du connecteur et le premier transfert, le connecteur réalisera des exportations différentielles toutes les 1000 secondes.

Remarques :

- Lorsque le service ExportBcdi pour Linux sera disponible, il pourra être installé sur le serveur et le connecteur pourra être désinstallé du poste client.
- IMPORTANT : Cette machine cliente de Bcdi doit impérativement être allumée pour que les données saisies depuis un éventuel second poste soient transférées.